## MyEducation BC How to Use the Parent Portal

In the Family Portal, parents and guardians with an account can view, save, and print their child(s) Learning Updates.

Go to sd44.ca then click the Parents link in the top right.

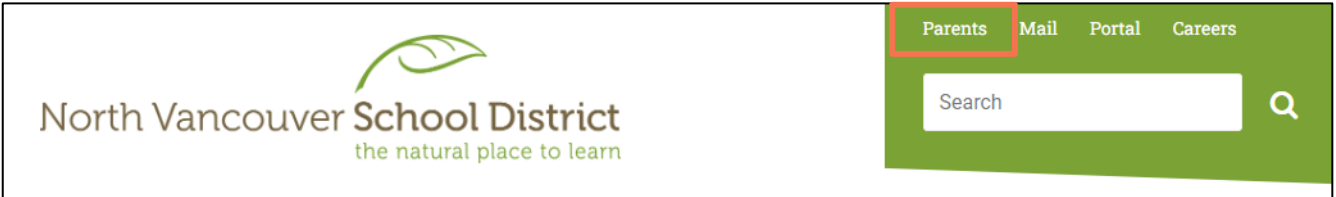

An instructional video can be found by clicking on the MyEducation BC link on the left-side panel.

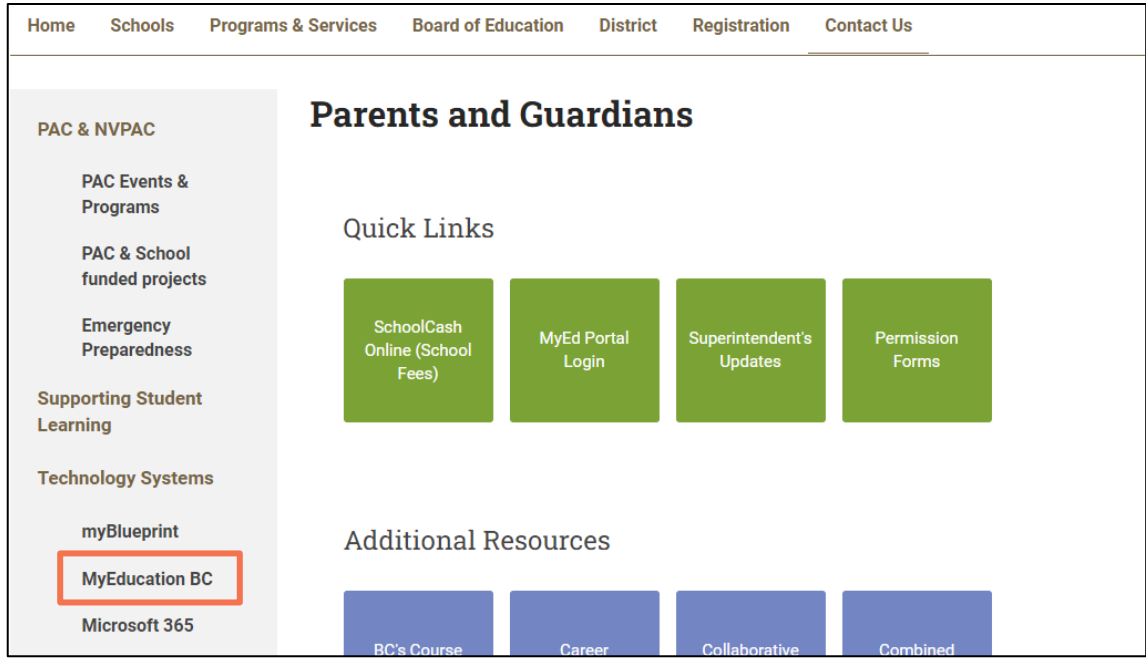

Scroll to the bottom of the webpage to *Additional resources* to find printable instructions and a *MyEducation BC Parent Portal* instructional video.

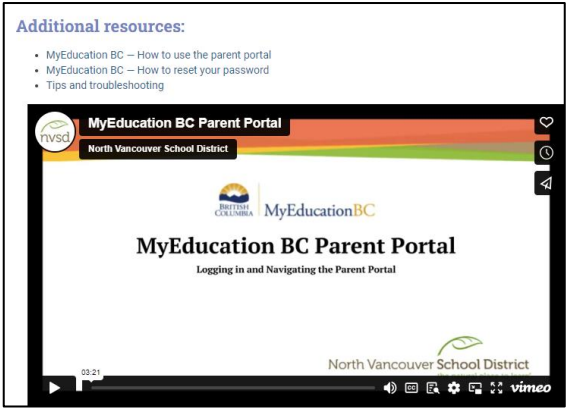

1 | [Revised December 1, 2023]

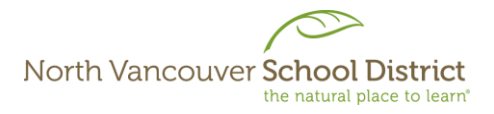

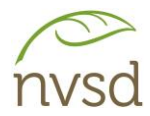

Parent accounts will be created on the 1<sup>st</sup> and 15<sup>th</sup> of each month for parents and guardians that have provided an email address to the school. Your Login ID and a temporary password will be sent to the email address provided.

See below for a sample of the email sent by the system:

## Note: sysadmin@myeducation.gov.bc.ca is the MyEducation system email address - do not delete this email when it arrives. If you do not receive the email, check your Trash/Junk/Spam folders in case it was redirected.

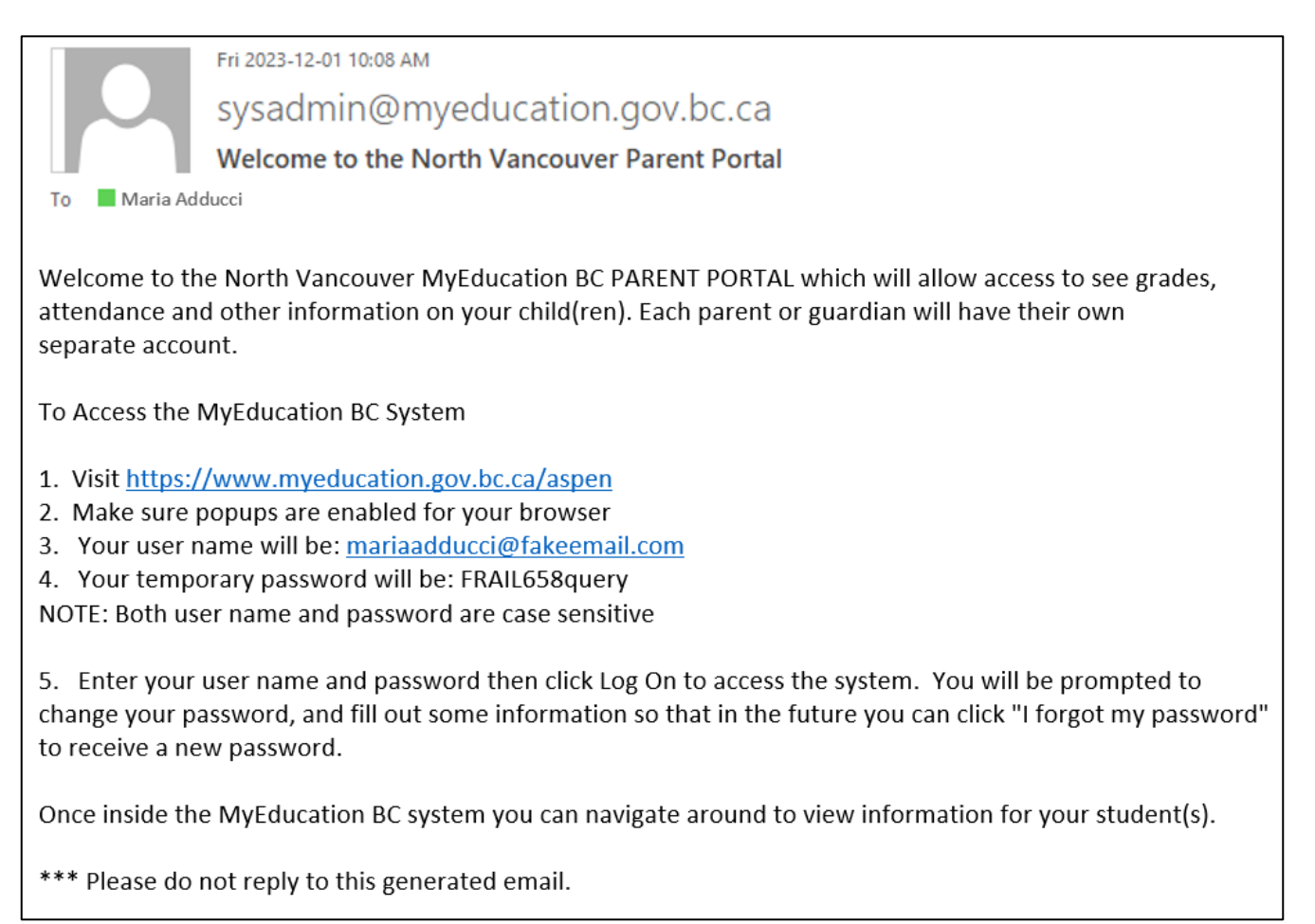

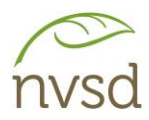

Popups should be enabled for some features of the site to work properly.

When you log in for the first time, you will be prompted to change your password and set up a security question. It is important to remember the answer to your security question, as it will allow you to reset your password if you forget it.

| MyEducat                   | ion BC Prod                     |  |  |
|----------------------------|---------------------------------|--|--|
| MyEducation BC Login ID    |                                 |  |  |
| mariaadducci@fakeemail.com |                                 |  |  |
|                            |                                 |  |  |
| MyEducation BC Pa          | assword                         |  |  |
| MyEducation BC Pa          | assword<br>I forgot my password |  |  |

The Login ID and Password can be found in the email sent by the system when the account is created.

Note: If a MyEd account with this Login ID already exists in the system, the system will add a number to the end. (e.g. <u>mariaadducci@fakeemail.com2</u>)

This often happens when a parent has children in different school districts, as accounts are created for each district. OR, if both parents/guardians want to use the same email. (If this is the case, we suggest that only one parent has the email entered, so only one parent account is created.) If this happens and you believe it to be in error, please contact your child's school.

| Password Requirements<br>• Minim<br>• At lea<br>• At lea<br>• At lea<br>• At lea<br>• Can't<br>name<br>letters<br>• Your password has<br>• can't<br>name<br>• can't<br>• can't<br>• can' | e<br>uential |
|----------------------------------------------------------------------------------------------------|--------------|
| Current Password                                                                                                    |              |
| New Password                                                                                                    |              |
| Confirm New Password                                                                                                    |              |
| Cancel                                                                                                    |              |

You will be prompted to change your password. Click OK to clear the warning and view the password requirements.

Your *Current password* is the temporary password sent to you in the email.

Then, enter and confirm your new password in the fields provided.

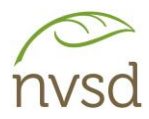

| Security Preferences Update<br>To enable self serve password recovery, please provide the following information |                                       |  |  |  |  |
|----------------------------------------------------------------------------------------------------|---------------------------------------|--|--|--|--|
| Primary email                                                                                                   | mariaaducci@fakeemail.com             |  |  |  |  |
| Security question                                                                                               | What city did your mother grow up in? |  |  |  |  |
| Security answer                                                                                                 |                                       |  |  |  |  |
| Confirm answer                                                                                                  |                                       |  |  |  |  |
| Submit Cancel                                                                                                   |                                       |  |  |  |  |

Choose a security question and answer that you will remember – the answer is case sensitive.

If you wish to change the Primary email, please contact your child's school.

Changing your primary email will also change your Login ID.

Once logged in, click your name in the top right corner, then click "Set Preferences". Ensure the *Default Locale* is set to *Canada*.

| A | dducci, Maria 👻 | 🕞 Log Off | General Security Commu       | unication |
|---|-----------------|-----------|------------------------------|-----------|
| 9 | Set preferences |           | Default locale               | Canada 🗸  |
|   | outpreterences  |           | Auto-save interval (minutes) | 5         |
|   |                 |           | Disable User-defined Help    |           |
|   |                 |           | List Options                 |           |
|   |                 |           | Records per page             | 35        |
|   |                 |           | Show lower page controls     |           |
|   |                 |           | Warn on save                 |           |
|   |                 |           |                              | l         |
|   |                 |           | C OK X Cancel                |           |

In the security tab of the preferences pop up, you can change your password and your security question whenever you feel you need to.

| General Security Co     | ommunication                          |
|-------------------------|---------------------------------------|
| Primary email           | mariaadducci@fakeemail.com            |
| Alternate email         |                                       |
| Google Docs email       |                                       |
| Security question       | What city did your mother grow up in? |
| Security answer         |                                       |
| Confirm answer          |                                       |
| MyEducation BC Password | Change                                |
|                         |                                       |
| GK X Cancel             |                                       |

DO NOT:

Enter anything into the Alternate email field.

DO NOT: Add Google Access

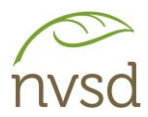

## **Navigation**

You will be on the *Pages* Top Tab every time you log in. On this tab, there are notices about upcoming system outages and other information related to the system.

Learning Updates will be listed under the "Published Reports" section on the right side. If you do not see a report card that should be there, please contact the school directly.

Click on the report card name to open it in PDF format. When opened, you can save a copy to your computer and/or print them for your records.

| North V           | ancouver 2023-2024                                                                                                    |                |                                                                                 | Adducci, Maria 🔻 😁 Log Off                                                                                                    |  |  |
|-------------------|----------------------------------------------------------------------------------------------------|----------------|---------------------------------------------------------------------------------|----------------------------------------------------------------------------------------------------|--|--|
| Pages             | Family Calendar                                                                                                    |                |                                                                                 |                                                                                                    |  |  |
| ) 🏠<br>Other      | MyEducation BC Train                                                                                                    |                |                                                                                 |                                                                                                    |  |  |
| Page<br>Directory | To Do                                                                                                    |                |                                                                                 | System Maintenance & Announcements                                                                                                    |  |  |
|                   | Overdue Online Assignments Tomorrow                                                                                                    | TodayWeek View |                                                                                 | Welcome to MyEducation BC PRODUCTION                                                                                                    |  |  |
|                   | Overdue Online Assignments<br>Course Assignment Category                                                                                                    | Due            | 6.4 Major Release<br>The 6.4 major release is now available in Production.      |                                                                                                    |  |  |
|                   | No assignments scheduled.                                                                                                    |                | Completed                                                                       | Published Reports                                                                                                    |  |  |
|                   | Today: Friday, December 1<br>Course Assignment                                                                                                    | nt Category    |                                                                                 | Filename DateUploaded Creator Description                                                                                                    |  |  |
|                   | No assignments scheduled.<br>Tomorrow: Saturday, December 2<br>Course Assignment                                                                                                    | Category       | Completed                                                                       | Report Cards - K-9 Single Term 34 kB 51/02/02/2 3.60 XMS-CImarZentuach, Ensabeller Report Card of Coste, Iakali     Report Cards - K-9 Single Term 14 kB 09/12/02/2 3.50 PMMankala, Guiletta Report for Martinssilva, Virushaa     Report Cards - Multi Term 545 kB 21/11/2022 2.29 PMK/rkwoodfraser, Sophialorena Report for Coste, Takali     [1 - 3 of 3]                                                                                                    |  |  |
|                   | No assignments scheduled.                                                                                                    |                |                                                                                 | Protoction Darsonal Information                                                                                                    |  |  |
|                   | Gotting Started How to Navigate MyEducation BC There are two major sections of MyEducation BC: Tabs and Pages. The Top Tabs menu contains subsections to access information or perform tasks. Depending on your access and role, what Tabs you see will change. The Pages top tab shows this landing page and is where you will be able to access pages in which you are a member (e.g., school, class, or district pages). Click on Page Directory to check for pages. |                | nding on your access and role, what Tabs<br>es in which you are a member (e.g., | Protecting Personal information Protecting Personal information is critical to everyone using MyEducation BC. While school districts are responsible for the protection of their students and staffs personal information, the Ministry of Education ensures personal information is secure within MyEducation BC by implementing industry best practices and following sint privacy requirements. Learn more about how personal information is protected within MyEducation BC by visiting the following links:  • Freedom of Information and Protection of Privacy Act • School Act • Independent School Act |  |  |

Parent accounts are enabled by the end of September, and disabled July 31st.